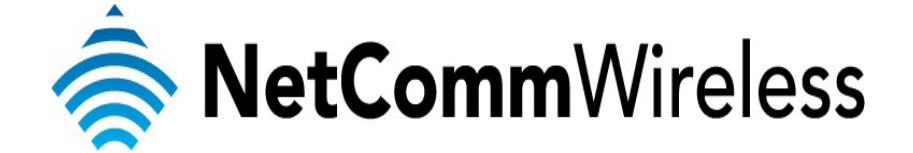

NB16WV VOIP Setup Guide (for iiNet)

#### Configuring your NB16WV for VOIP Service

The following steps will take you through the process of setting up your VOIP connection.

### **Step 1: Checking Computer Network Settings:**

You will need to connect your computer directly to your VOIP device (modem, or ATA) and set the network connection on your computer to obtain an IP address automatically. Please follow the instructions appropriate for your operating system below:

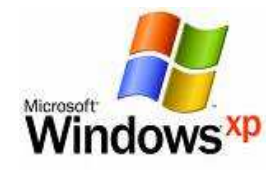

Below are the instructions for setting Windows XP to obtain an IP address automatically for your ethernet connection:

- 1. Click on the Start Menu, and go to "Control Panel".
- Click on "Network Connections". (If you only see "Network and Internet Connections", open that first, and then click on "Network Connections".)
- 3. Right click on "Local Area Connection" and select "Properties".
- 4. Double-click on "Internet Protocol".
- 5. Select "Obtain an IP address automatically", and "Obtain DNS server address automatically".
- 6. Click "**OK**", and then click "**OK**" (or "**Close**").

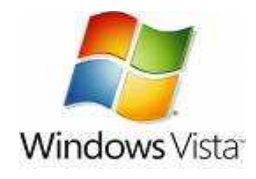

Below are the instructions for setting Windows Vista to obtain an IP address automatically for your ethernet connection:

- 1. Click on the Start Menu, and go to "Control Panel".
- Click on "Network and Sharing Centre". (If you only see "Network and Internet", open that first, and then click on "Network and Sharing Centre".)
- 3. Click on "Manage network connections" (on the lefthandside of the window).
- 4. Right click on "Local Area Connection" and select "Properties".
- 5. Double-click on "Internet Protocol Version 4 (TCP/IPv4)".
- 6. Select "Obtain an IP address automatically", and "Obtain DNS server address automatically".
- 7. Click "OK", and then click "OK" again.

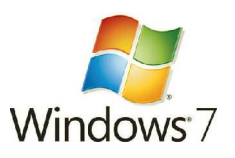

Below are the instructions for setting Windows 7 to obtain an IP address automatically for your ethernet connection:

- 1. Click on the Start Menu, and go to "Control Panel".
- 2. Click on "Network and Sharing Centre". (If you only see "Network and Internet", open that first, and then click on "Network and Sharing Centre".)
- 3. Click on "Change adapter settings" (on the lefthandside of the window).
- Right click on "Local Area Connection" and select "Properties".
  Double-click on "Internet Protocol Version 4 (TCP/IPv4)".
- 6. Select "Obtain an IP address automatically", and "Obtain DNS server address automatically".
- 7. Click "**OK**", and then click "**OK**" again.

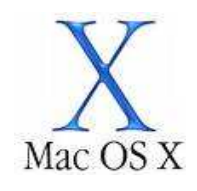

Below are the instructions for setting Mac OS X to obtain an IP address automatically for your ethernet connection:

- 1. Click on the Apple Menu, and go to "System Preferences".
- 2. Click on "Network".
- 3. Click on "Ethernet" or "Built-in Ethernet".
- 4. Click on the "Configure" drop-down box, and select "Using DHCP" then click "Apply".

# **Step 2: Configuring your VOIP settings:**

Troubleshooting Tip

One sided VOIP calls may be an indication of a missing or misconfigured port forwarding rule.

| NetGomm°                                 | Status              | ADSL2+ Wireles<br>wit                             | ss N Modem Router<br>h VolP                       |
|------------------------------------------|---------------------|---------------------------------------------------|---------------------------------------------------|
|                                          | Wireless            | Line Sync :<br>Sync Speed :<br>WAN IP Address :   | Established<br>19625/901 (kbps)<br>119.224.13.204 |
|                                          | Mobile<br>Broadband | 3G Status :<br>3G Signal Strength :               | Down<br>N/A                                       |
|                                          | ADSL                | VoIP Status :                                     | Unregistered                                      |
| ф. ф. ф. ф. ф. ф. ф. ф. ф. ф. ф. ф. ф. ф |                     |                                                   |                                                   |
|                                          |                     | witch to advanced view<br>Switch to VoIP/NAS view |                                                   |

1. Navigate to <u>http://192.168.1.1</u> in a web browser, using "**admin**" as both the username and password.

2. Select the "Switch to VoIP/NAS view" from the bottom of the page.

| Status | ▶ Phone Book | ▶ Phone Setting | SIP Setting<br>Service Domain                 | • Other VolP Setting | s 	▶ NAS Settings |
|--------|--------------|-----------------|-----------------------------------------------|----------------------|-------------------|
| ID     | Name         |                 | Port Setting<br>Codec Setting<br>DTMF Setting |                      | Enable            |
| 2      |              |                 | Other Settings                                |                      |                   |
| 3      |              |                 |                                               |                      |                   |
| 5      |              | _               |                                               |                      | E                 |
| 7      |              |                 |                                               |                      | E                 |
| 8      |              |                 |                                               |                      |                   |
| 10     |              |                 | [                                             |                      |                   |

### 3. Select the **Service Domain** option from the **SIP Setting** menu.

# 4. Enter the following details as given to you by iiNet, your VoIP Service Provider.

|                      |            | with VolP           |            | Switch to advanced view |                          |  |
|----------------------|------------|---------------------|------------|-------------------------|--------------------------|--|
| us 🕨                 | Phone Book | ▶ Phone Setting ▶ S | IP Setting | ▶ NAS Settings          |                          |  |
| Ite                  | em         |                     | Setting    |                         |                          |  |
| )isplay Name         |            |                     | ]          | VoIP phone number p     | provided to you by iiNet |  |
| Jser Name            |            |                     |            | or as otherwise direct  | ed by iiNet              |  |
| legister Name        |            |                     | 4          |                         |                          |  |
| legister Password    |            |                     |            | iiNet VoIP account pa   | ssword.                  |  |
| Realm                |            |                     | •          | *203.55.231.194 or as   | directed by iiNet        |  |
| )omain               |            |                     |            | *203.0.178.91 or as d   | irected by iiNet         |  |
| roxy Server          |            |                     |            | *203.55.231.194 or as   | directed by iiNet        |  |
| Registrar            |            |                     | •          | *203.55.231.194 or as   | directed by iiNet        |  |
| Jse Outbound Server  |            | C Enable C Disable  | •          | Enable/disable as per   | iiNet's instructions     |  |
| Outbound Proxy       |            |                     |            | * 203.55.231.194 or a   | is directed by iiNet     |  |
| Subscribe for MVM    |            | C Enable C Disable  | •          | Enable/disable as per   | iiNet's instructions     |  |
| Refresh time for MVM |            | 360                 |            | Leave as default or as  | per iiNet's instructions |  |
| MM Server URI        |            | fxs1.mwi.com        |            |                         |                          |  |
| Itatus               |            | Unregistered        |            |                         |                          |  |

# SIP Setting Details

| Display Name      | VoIP Account Phone Number as provided by iiNet.                                     |
|-------------------|-------------------------------------------------------------------------------------|
| User Name         | VoIP Account Phone Number as provided by iiNet.                                     |
| Register Name     | VoIP Account Phone Number as provided by iiNet or as otherwise instructed by iiNet. |
| Register Password | VoIP Account Password as provided by iiNet.                                         |
| Realm             | *sip.state.iinet.net.au or otherwise directed by iiNet.                             |
| Domain            | *sip.state.iinet.net.au or otherwise directed by iiNet.                             |
| Proxy Server      | *sip.state.iinet.net.au or otherwise directed by iiNet.                             |
| Registrar         | *sip.state.iinet.net.au or otherwise directed by                                    |

|                                               | iiNet.                                                                                        |
|-----------------------------------------------|-----------------------------------------------------------------------------------------------|
| Use Outbound Server                           | Enable or Disable according to your VoIP account type. If you are unsure consult iiNet.       |
| Outbound Proxy                                | *sip.state.iinet.net.au or as otherwise directed by iiNet.                                    |
| Subscribe for MWI (Message Waiting Indicator) | Enable or disable as per iiNet's instructions (if the VoIP account has this feature enabled). |
| Refresh Time for MWI                          | Leave as default (360) or as per iiNet's instructions.                                        |
| MWI Server URL                                | Leave as default or as directed by iiNet.                                                     |

\*The corresponding SIP Proxy domain names and IP addresses for each Australian state are listed below. The domain name or the IP address can be used as the SIP proxy or domain name.

| State              | SIP Proxy/Domain<br>Name | IP Address     |
|--------------------|--------------------------|----------------|
| Western Australia  | sip.wa.iinet.net.au      | 203.59.49.5    |
| New South Wales    | sip.nsw.iinet.net.au     | 203.55.231.194 |
| Victoria           | sip.vic.iinet.net.au     | 203.55.229.194 |
| Queensland         | sip.qld.iinet.net.au     | 203.55.228.194 |
| Tasmania           | sip.tas.iinet.net.au     | 203.55.229.194 |
| Northern Territory | sip.nt.iinet.net.au      | 203.55.229.194 |

- 5. After entering all required fields click on the **"Save"** button and check the Status at the bottom of the page. The status should change to **"Registered**" if all the settings entered are correct and you have a current connection to the internet.
- 6. Check for a dial tone on your phone handset. The VoIP account should now be active and you should now be able to make and/or receive VoIP phone calls (depending on the type of VoIP account you are using).